# Proagrica

# WEBSUPPLIER OVERVIEW

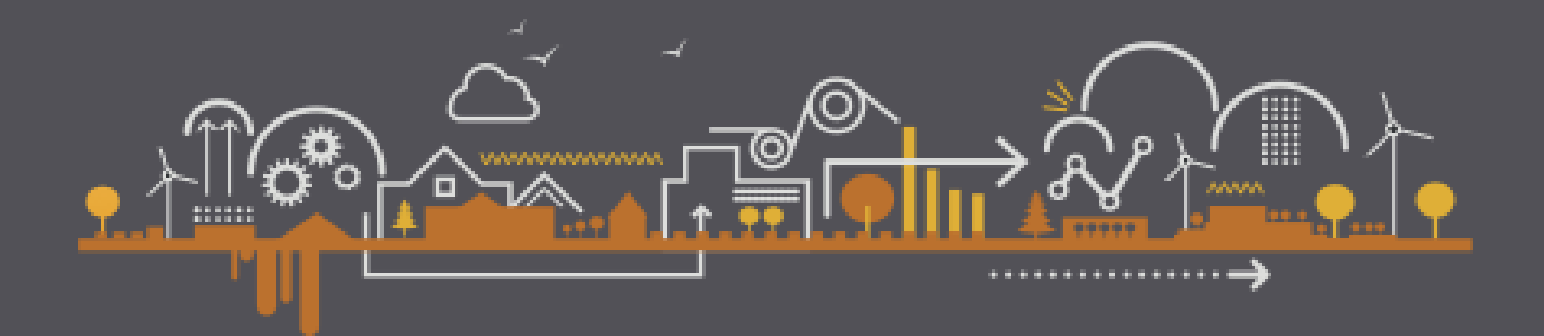

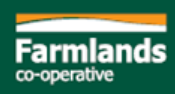

#### Materials on farmlands.co.nz

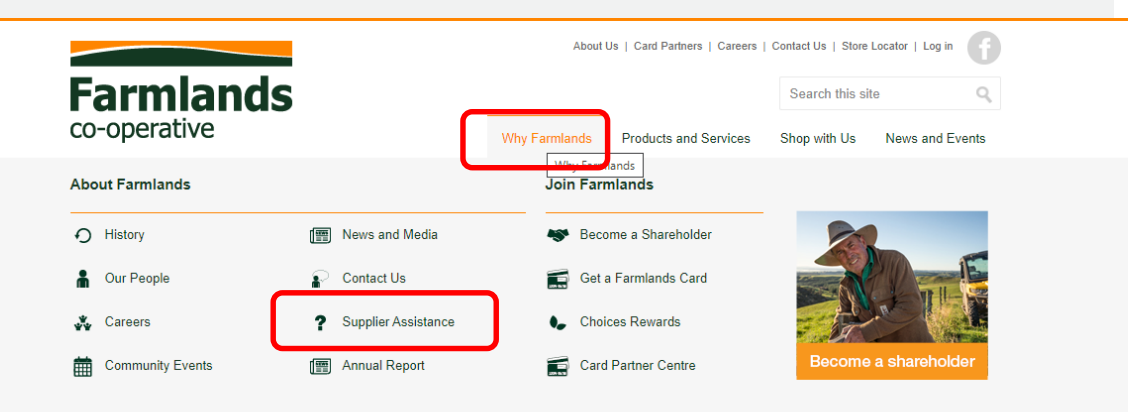

#### https://oat-websupplier.apac.f4f.com

document on how Websupplier works is 'Websupplier Overview'.

 Enterprise. Typically preferred where order volumes are high, this provides for direct integration of the EDI transactions with your ERP/Back Office systems and processes. Enterprise will require the support of your technology teams to setup, the extent of which will depend on your current use of EDI with other customers.

While there may be some one-off work to do to set ProAgrica up, once established, you should experience a reduced workload for your business, more accurate data flows, less invoice gueries and ultimately more timely invoice payments.

Building on EDI, Farmlands will also be introducing a vendor portal where we will be providing you with (among other things) information on the status of invoice processing giving you an early view on pending payments.

If you have any questions relating to these changes please contact our Team at Purchase.Confirmations@farmlands.co.nz

#### WebSupplier Training Materials

#### <u>Videos</u>

WebSupplier Overview - Part 1 - Navigation and search WebSupplier Overview - Part 2 - Review an order WebSupplier Overview - Part 3 - Accept an order with no changes WebSupplier Overview - Part 4 - Reject an order WebSupplier Overview - Part 5 - Accept an order with changes WebSupplier Overview - Part 6 - Review and accept changes to an order WebSupplier Overview - Part 7 - Send a shipment note WebSupplier Overview - Part 8 - Send an invoice

#### <u>Guides</u>

WebSupplier Overview WebSupplier User Guide WebSupplier Quick Steps Guide

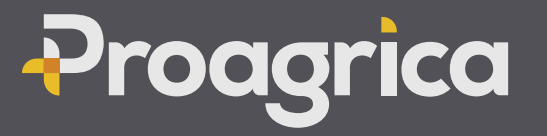

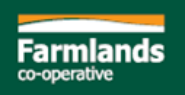

- What is WebSupplier
- Process
- ▶ Log in screen and home page
- Steps on how to:
  - Accept/Amend/Reject an Order
  - Record a Shipment
  - Enter the Invoice
- Manually completing an order
- Important notes

Users should refer to the Websupplier User Guide for more detailed instructions on how to use Websupplier

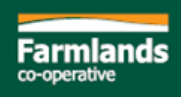

### WHAT IS WEBSUPPLIER?

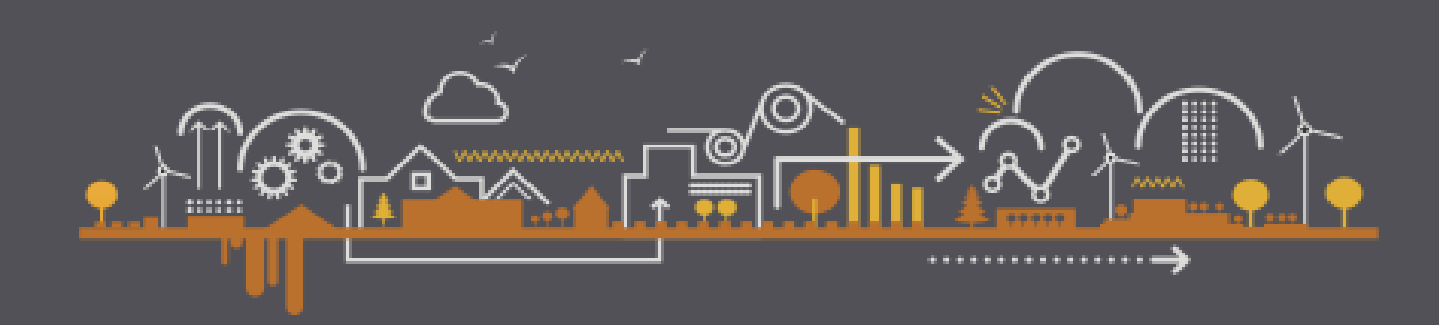

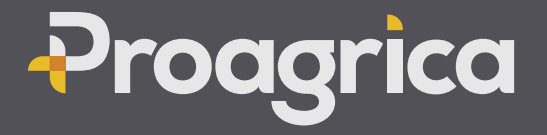

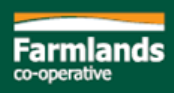

#### What Is WebSupplier?

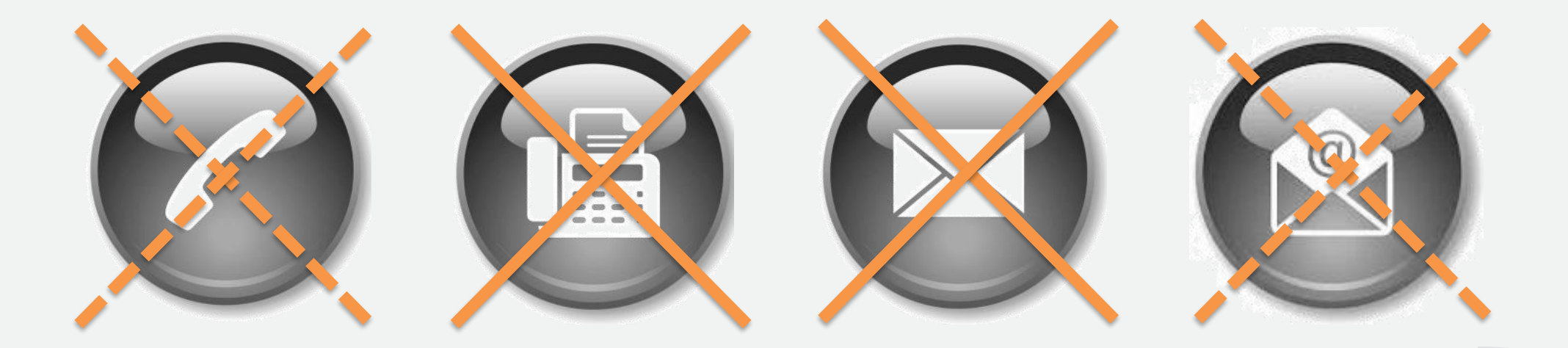

Centralises the inventory purchasing process in one web-based system Ensures the Order reflects the contractual commitment (price/quantity) All EDI capability prebuilt with no software to install Single email address for all order queries - Purchase.Confirmations@farmlands.co.nz

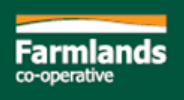

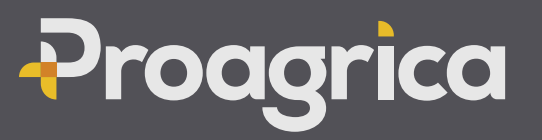

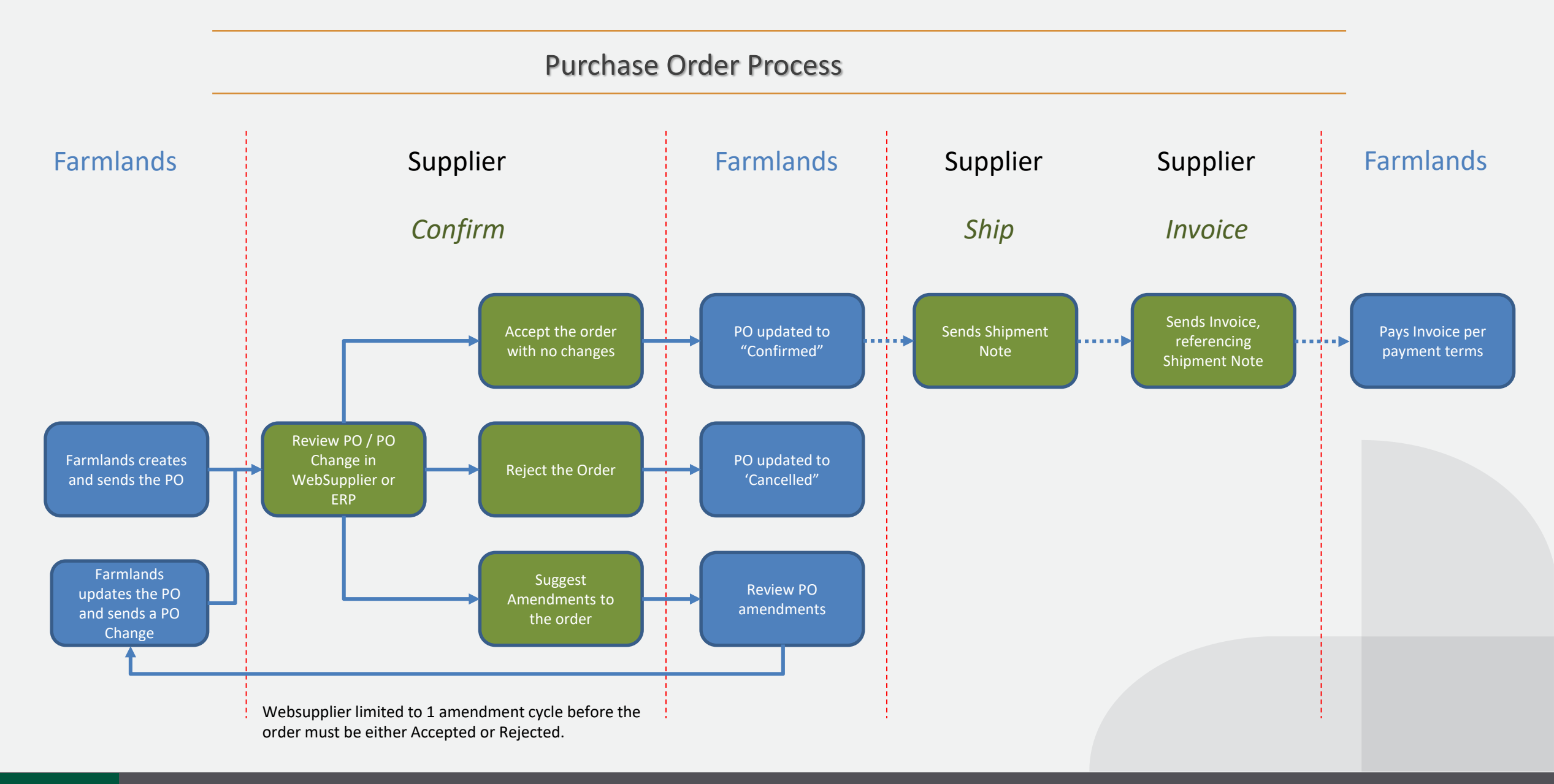

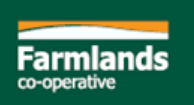

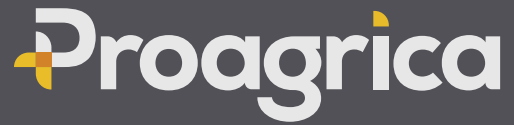

# LOG IN SCREEN, HOME PAGE AND VIEWING A ORDER

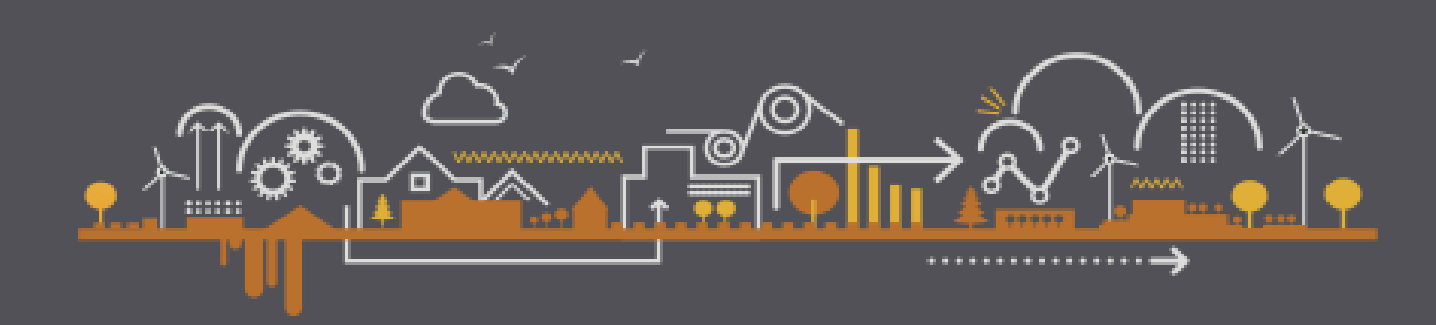

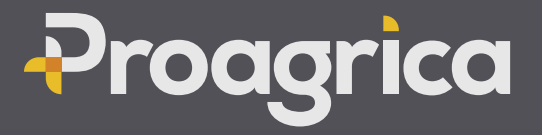

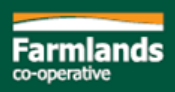

### Log in Screen

- 1. Username
- 2. Password
- 3. Forgot Password? Click here to reset

| P                    | Web <mark>Supplier</mark>  |
|----------------------|----------------------------|
| Username<br>Password | j_smith 1<br>  ₽~ 2        |
|                      | Login<br>Forgot Password 3 |
|                      |                            |

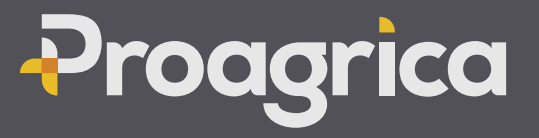

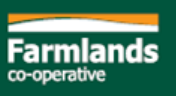

#### Home Page

- 1. Navigation Tab
- 2. Search bar
- 3. Filters
- 4. Orders Tab
- 5. Order Status
- 6. Order options
- 7. Standard User Guide
- 8. Support # and email
- 9. Click on Order Number to view

| Branc             | h All                                                                                                    | \$ Sta                                                     | tus All Open 🗘    | Show Archived Apply Reset 3 |                      |                   |            |
|-------------------|----------------------------------------------------------------------------------------------------|------------------------------------------------------------|-------------------|-----------------------------|----------------------|-------------------|------------|
|                   | Order Date  \$                                                                                                    | Order Number                                               | Customer \$       | Branch $\Rightarrow$        | Date Required  \$\\$ | Net Amount  \$\\$ | Status     |
|                   | 20/11/2020                                                                                                    | FPON10474521                                               | Farmlands NZ TEST | FARMLANDS RETAIL - HASTINGS | 20/11/2020           | NZD137.00         | Processing |
|                   | 20/11/2020                                                                                                    | FPON10474520                                               | Farmlands NZ TEST | FARMLANDS RETAIL - PAHIATUA | 20/11/2020           | NZD1,220.00       | New        |
|                   | 20/11/2020                                                                                                    | FPON10474516                                               | Farmlands NZ TEST | FARMLANDS RETAIL - HASTINGS | 20/11/2020           | NZD825.00         | Processing |
|                   | 20/11/2020                                                                                                    | FPON10474514                                               | Farmlands NZ TEST | FARMLANDS RETAIL - HASTINGS | 20/11/2020           | NZD100.00         | Processing |
|                   | 20/11/2020                                                                                                    | FPON10474513                                               | Farmlands NZ TEST | FARMLANDS RETAIL - HASTINGS | 20/11/2020           | NZD450.00         | New        |
|                   | 20/11/2020                                                                                                    | FPON10474512                                               | Farmlands NZ TEST | FARMLANDS RETAIL - HASTINGS | 20/11/2020           | NZD0.00           | Cancelled  |
|                   | 19/11/2020                                                                                                    | FPON10474499                                               | Farmlands NZ TEST | FARMLANDS RETAIL - HASTINGS | 19/11/2020           | NZD20.00          | Processing |
|                   | 19/11/2020                                                                                                    | FPON10474498                                               | Farmlands NZ TEST | FARMLANDS RETAIL - HASTINGS | 19/11/2020           | NZD30.00          | Processing |
|                   | 19/11/2020                                                                                                    | FPON10474497                                               | Farmlands NZ TEST | FARMLANDS RETAIL - HASTINGS | 19/11/2020           | NZD1,370.00       | Processing |
|                   | 18/11/2020                                                                                                    | FPON100057                                                 | Farmlands NZ TEST | RETAIL PAEROA               | 18/11/2020           | NZD169.00         | Processing |
|                   | 18/11/2020                                                                                                    | FPON10474476                                               | Farmlands NZ TEST | FARMLANDS RETAIL - HASTINGS | 18/11/2020           | NZD229.40         | Processing |
|                   | 18/11/2020                                                                                                    | FPON10474475                                               | plands NZ TEST    | FARMLANDS RETAIL - HASTINGS | 18/11/2020           | NZD75.88          | Processing |
|                   | 18/11/2020                                                                                                    | FPON10474474                                               | hds NZ TEST       | FARMLANDS RETAIL - HASTINGS | 18/11/2020           | NZD137.00         | Processing |
|                   | 18/11/2020                                                                                                    | FPON10474473                                               | Farmlands NZ TEST | FARMLANDS RETAIL - HASTINGS | 18/11/2020           | NZD137.00         | Processing |
|                   | 17/11/2020                                                                                                    | FPON10474438                                               | Farmlands NZ TEST | FARMLANDS RETAIL - HASTINGS | 17/11/2020           | NZD187.00         | Processing |
|                   | 17/11/2020                                                                                                    | FPON10474436                                               | Farmlands NZ TEST | FARMLANDS RETAIL - HASTINGS | 08/12/2020           | NZD187.00         | Processing |
|                   | 17/11/2020                                                                                                    | FPON10474435                                               | Farmlands NZ TEST | FARMLANDS RETAIL - HASTINGS | 30/11/2020           | NZD187.00         | Shipped    |
|                   | 17/11/2020                                                                                                    | FPON10474433                                               | Farmlands NZ TEST | FARMLANDS RETAIL - HASTINGS | 17/11/2020           | NZD187.00         | Shipped    |
|                   | 17/11/2020                                                                                                    | FPON10474428                                               | Farmlands NZ TEST | FARMLANDS RETAIL - HASTINGS | 17/11/2020           | NZD187.00         | Shipped    |
|                   | 17/11/2020                                                                                                    | FPON10474427                                               | Farmlands NZ TEST | FARMLANDS RETAIL - HASTINGS | 17/11/2020           | NZD187.00         | Shipped    |
| 369 or<br>First / | ders found, displaying 1<br>Prev] <b>1</b> , <u>2</u> , <u>3</u> , <u>4</u> , <u>5</u> , <u>6</u> , <u>7</u> ,<br>ielect All <b>Print Arc</b> | to 20.<br>8 [ <u>Next / Last]</u><br>hive Manually Complet | te                | ·                           |                      |                   |            |

Proagrica

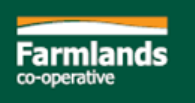

#### Viewing an Order

| Giuci                                                                   | FPON100058 → 👔                                                  |                                       |                               |                        |                        |              |                    |                                | N             |
|-------------------------------------------------------------------------|-----------------------------------------------------------------|---------------------------------------|-------------------------------|------------------------|------------------------|--------------|--------------------|--------------------------------|---------------|
|                                                                         |                                                                 | 2                                     |                               | 3                      |                        |              |                    |                                |               |
| Customer                                                                | : Farmlands NZ TEST                                             | Ship To:                              | Company:                      |                        |                        |              |                    |                                |               |
| GS ID:                                                                  | -                                                               | Farmlands Co-op                       | WebSupplier Tr                | est Vendor             |                        |              |                    |                                |               |
| Branch:                                                                 | Retail Paeroa                                                   | 2 Grey Street                         | 000000017                     |                        |                        |              |                    |                                |               |
| Order Dat                                                               | e: 20/11/2020                                                   | Paeroa                                |                               |                        |                        |              |                    |                                |               |
| Date Requ                                                               | uired: 11/11/2020                                               |                                       |                               |                        |                        |              |                    |                                |               |
| Contact:                                                                |                                                                 | 3600                                  |                               |                        |                        |              |                    |                                |               |
| Phone:                                                                  |                                                                 | NZ                                    |                               |                        |                        |              |                    |                                |               |
| Supplier N<br>Customer<br>My Notes:                                     | rs: N<br>Yumber:<br>Notes: -                                    | Payment Due Date: -<br>Expiry Date: - |                               | Sa                     | ive                    |              |                    |                                |               |
| Supplier N<br>Customer<br>My Notes:<br>2 Select All                     | rs: N<br>Number:<br>Notes: -<br>:<br>5<br>Produc                | Payment Due Date: - Expiry Date: -    | Quantity                      | 7<br>Price             | Net                    |              | ×                  | Gross                          | Status        |
| Supplier N<br>Customer<br>My Notes:<br>Select All<br>Line               | rs: N<br>Number:<br>Notes: -<br>:<br>Produc<br>Test Widget 50mm | Payment Due Date: - Expiry Date:      | Quantity                      | Price                  | Net                    |              | X                  | Gross                          | Status        |
| Supplier N<br>Customer<br>My Notes:<br>2 Select All<br>Line<br>2 1      | rs: N<br>Number:<br>Notes: -                                    | Payment Due Date: - Expiry Date:      | Quantity<br>20 Each           | 7<br>Price<br>NZD7.95  | Net NZD159.00          | Ta:<br>15.0% | x NZD23.85         | Gross<br>NZD182.85             | Status<br>New |
| Supplier N<br>Customer<br>My Notes:<br>Select All<br>Line<br>2 1<br>2 2 | rs: N<br>Number:<br>Notes: -<br>:                               | Payment Due Date: - Expiry Date: -    | Quantity<br>20 Each<br>1 Each | Price NZD7.95 NZD10.00 | Net NZD159.00 NZD10.00 | Ta:<br>15.0% | x NZD23.85 NZD1.50 | Gross<br>NZD182.85<br>NZD11.50 | Status<br>New |

Farmland: co-operative

- 1. Buyer detail
- 2. Ship to detail
- 3. Supplier detail
- 4. Date required
- 5. Product info
- 6. Quantity
- 7. Price
- 8. Related Documents (Filing system)
- 9. Download to Excel

**Proagrica** 

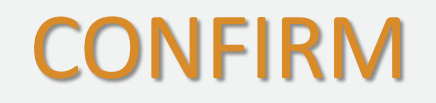

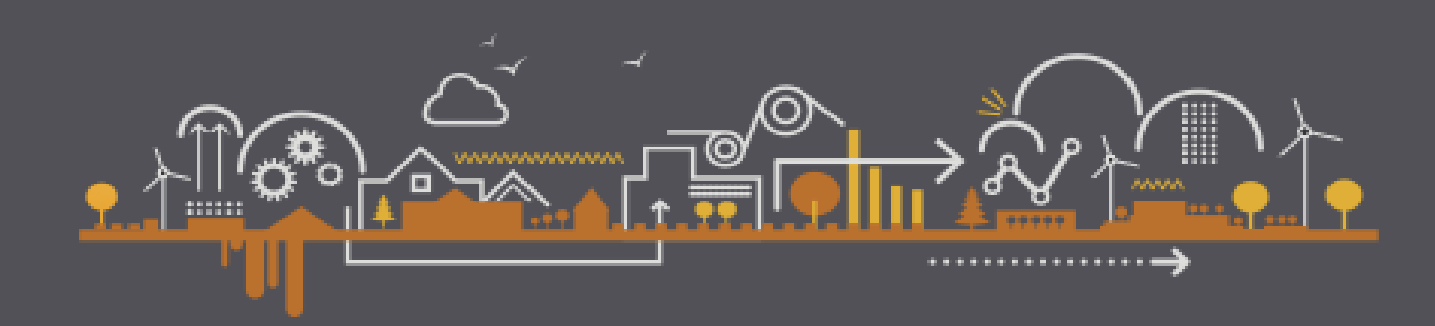

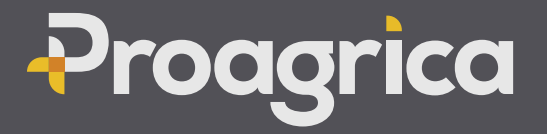

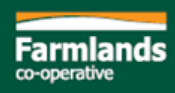

#### Accept with no changes

From the Order click on Confirm

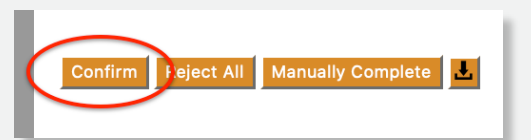

Delete

Send

Adjust Document Tota

Before you send the Order confirmation check the Product, Price, Quantity and Delivery Date

- Confirmation Number is automatically created or you can use your Sales Order Number
- **Delivery Date** should only be changed if delivery will be more than 5 days after the delivery date on the order

#### Double check Product, Quantity, Price and Delivery Date again

Click **Save** to save the order confirmation to return to later to amend/send.

Only click on **Send** once you have confirmed everything is correct

Once sent there is no way to recall, an Order Confirmation Notification will be sent back to Farmlands confirming that you will be delivering the ordered items at the ordered price.

| Confir<br>Notes | Confirmation Number:         32449-CONF-16060006;         Confirmation Date:         22/11/2020         *         Delivery Date:         11/11/2020           Notes: |               |           |             |           |  |  |  |  |  |  |
|-----------------|----------------------------------------------------------------------------------------------------|---------------|-----------|-------------|-----------|--|--|--|--|--|--|
| Line            | Product                                                                                                    | Delivery Date | Quantity  | Price       | Net       |  |  |  |  |  |  |
| <b>1</b> (1)    | Test Widget 50mm<br>ABC123 / TEST0132                                                                                                    | BO            | 20 Each * | NZD 7.95 *  | NZD159.00 |  |  |  |  |  |  |
| <b>2</b> (2)    | Left Handed Screwdriver<br>ABC124 / TEST0133                                                                                                    | BO            | 1 Each *  | NZD 10.00 * | NZD10.00  |  |  |  |  |  |  |

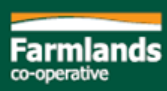

### Amend the Order

From the Order click on Confirm

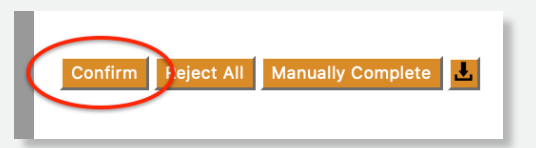

Delete

Adjust Document Total

For each Order line the Price, Quantity and Delivery Date can be changed.

Delivery Date can be changed for the whole Order or on individual lines. Do not change if delivery is within 5 days of the Delivery Date on the Order.

Click on **BO** (Backorder) to record split deliveries. Adjust the Quantity on each line to reflect the quantities and dates delivery is expected.

Click **Save** to save the order confirmation to return to later for further amendments or to send.

Only click on **Send** once you have made all required amendments.

Once sent there is no way to recall, an Order Confirmation Notification will be sent back to Farmlands with requested changes to be made to the order. Farmlands will update the order and send back an Order Change (see Order Change).

| Confirmation Number:       32449-CONF-160600067 Confirmation Date:       22/11/2020       The second second seco |                                              |               |  |           |           |   |           |  |  |  |
|----------------------------------------------------------------------------------------------------|----------------------------------------------|---------------|--|-----------|-----------|---|-----------|--|--|--|
| Line                                                                                                    | Product                                      | Delivery Date |  | Quantity  | Price     |   | Net       |  |  |  |
| <b>1</b> (1)                                                                                                    | Test Widget 50mm<br>ABC123 / TEST0132        | BO            |  | 20 Each * | NZD 7.95  | * | NZD159.00 |  |  |  |
| 2 (2)                                                                                                    | Left Handed Screwdriver<br>ABC124 / TEST0133 | BO            |  | 1 Each *  | NZD 10.00 | * | NZD10.00  |  |  |  |

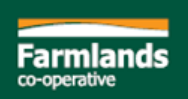

#### **Other Adjustments**

- Document Adjustments can be done on the Document Header or Line Level
- Document Adjustments should only be used to add on **Charges** (such as Freight).
- Document Adjustments should NOT be used to add Product to an Order!
- With Deductions remember to add the '-' before the Amount
- Calculate and when total is correct click on Done
- Line Adjustments can also be done at the '+/-' next to the Gross amount. The Net will be adjusted to reflect the amount including Line Adustment

| Category    | Description                      | Basis     | Amount*                | Net       |         |                        |        | New                             | Adjustment             | ulate Don |
|-------------|----------------------------------|-----------|------------------------|-----------|---------|------------------------|--------|---------------------------------|------------------------|-----------|
| Transport 🛟 | Freight costs direct to customer | (Fixed \$ | 20                     | NZD20.00  |         |                        |        |                                 |                        |           |
|             |                                  | Τα        | otal after Adjustments | NZD189.00 |         |                        |        |                                 |                        |           |
|             |                                  |           |                        |           | Price   | Net                    | Тах    |                                 | Gross                  | Notes     |
|             |                                  |           |                        | NZD       | 7.95 *  | NZD159.00<br>NZD164.00 | 15 % * | <del>NZD23.85</del><br>NZD24.60 | NZD182.85<br>NZD188.60 | Ø         |
|             |                                  |           |                        | NZD       | 10.00 * | NZD10.00               | 15 %*  | NZD1.50                         | NZD11.50               |           |
|             |                                  |           |                        |           |         |                        |        |                                 |                        |           |

Partial Acceptance is where you accept one line, and reject another (or multiples of each)

- Remove the tick in the line to be rejected before you click on confirm
- You will see Quantity has been set to zero
- You will be required to add a Note regarding the reason for the rejection
- Only click on **Send** once you have confirmed everything else is correct

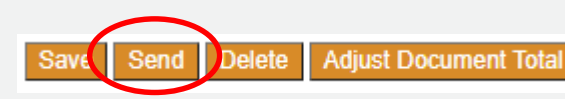

Farmlands will cancel the rejected line on the PO but if there are no other order amendments you will not receive any further notifications from them on this Order as the remaining lines will be considered Accepted

| 🗾 Select     | t All                                           |               |                 |                                  |                     |              |                |            |             |
|--------------|-------------------------------------------------|---------------|-----------------|----------------------------------|---------------------|--------------|----------------|------------|-------------|
| Line         | Product                                         | (             | Quantity        | Price                            | Net                 |              |                |            |             |
|              | Test Widget 50mm<br>ABC123 / TEST0132           |               | 20 Each NZD7.95 |                                  | NZD159.00           |              |                |            |             |
| ₹2           | ≥ Left Handed Screwdriver<br>ABC124 / TEST0133  |               | Each            | NZD10.00                         | NZD10.00            |              |                |            |             |
|              |                                                 |               |                 |                                  |                     |              |                |            |             |
| Line         | Product                                         | Delivery Date |                 | Quantity                         | Price               | Net          | Тах            | Gross      | Notes       |
| <b>1</b> (1) | Test Widget 50mm<br>ABC123 / TEST0132           |               | во              | <mark>0</mark> Each <sup>≉</sup> | NZD 7.95 *          | NZD0.00      | 15 % * NZD0.00 | NZD0.00 🛨  | <u>/-</u> 🔊 |
|              |                                                 |               |                 |                                  | Notes Item is no lo | nger stocked |                |            |             |
| 2 (2)        | 2) Left Handed Screwdriver<br>ABC124 / TEST0133 |               | BO              | 1 Each *                         | NZD 10.00 *         | NZD10.00     | 15 % * NZD1.50 | NZD11.50 🛨 | <u>/-</u> 🖻 |
|              |                                                 |               |                 |                                  |                     |              |                |            |             |

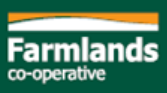

Full Rejection is where you reject the entire Order

- From the Order, click on Reject All
- Rejection Number is automatically generated
- A Rejection Reason must be provided

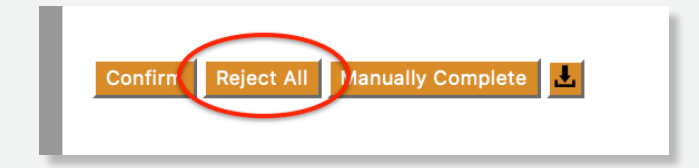

Farmlands will cancel the PO but you will not receive any further notifications from them on this Order

| RELATEI                           | O ORDER - FPON100058 - Show Header                                                                                                    |          |         |           |  |  |  |  |  |
|-----------------------------------|----------------------------------------------------------------------------------------------------|----------|---------|-----------|--|--|--|--|--|
| Rejection<br>Rejection<br>Reason: | Rejection Number:       32449-REJ-1606001458*         Rejection Date:       22/11/2020**         Reason:       Store called to cancel Order - sent in error |          |         |           |  |  |  |  |  |
|                                   |                                                                                                    |          |         |           |  |  |  |  |  |
| Line                              | Product                                                                                                    | Quantity | Price   | Net       |  |  |  |  |  |
| <b>1</b> (1)                      | Test Widget 50mm<br>ABC123 / TEST0132                                                                                                    | 20 Each  | NZD7.95 | NZD159.00 |  |  |  |  |  |
| 2 (2)                             | 2 (2)     Left Handed Screwdriver<br>ABC124 / TEST0133     1 Each     NZD10.00                                                                              |          |         |           |  |  |  |  |  |
|                                   |                                                                                                    |          | Total   | NZD169.00 |  |  |  |  |  |

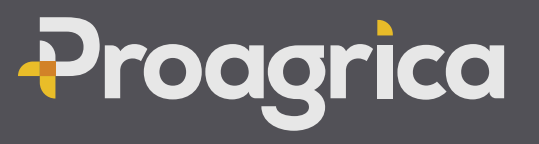

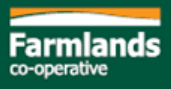

#### Order Change

If the Order has been amended on the Confirmation, Farmlands will update the PO and send back to you an updated Order reflecting the requested changes and/or cancelling lines where the changes are not accepted by them.

When an Order Change is received, the Order status will be **Pending Changes** 

|  | Order Date \$ | Order Number  \$\\$\$ | Customer \$       | Branch \$                   | Date Required  \$\\$\$ | Net Amount  \$\\$ | Status 🔶        |   |
|--|---------------|-----------------------|-------------------|-----------------------------|------------------------|-------------------|-----------------|---|
|  | 20/11/2020    | FPON100058            | Farmlands NZ TEST | RETAIL PAEROA               | 11/11/2020             | NZD169.00         | Pending Changes |   |
|  | 20/11/2020    | FPON10474521          | Farmlands NZ TEST | FARMLANDS RETAIL - HASTINGS | 20/11/2020             | NZD137.00         | Processing      |   |
|  |               |                       |                   |                             |                        |                   |                 | 1 |

- 1. Click on **Pending Changes**, the changes will be highlighted as shown below
- 2. Check the changes. To reject a change, uncheck the line(s). Line rejections will cancel that order line.
- 3. Click Accept/Reject to update the order. Farmlands will automatically receive an Order Confirmation that records the remaining Order lines as Accepted.

| Order C                                  | Order Change FPON100058-001 Pending |                                              |               |                                          |                                 |            |               |   |  |  |  |  |
|------------------------------------------|-------------------------------------|----------------------------------------------|---------------|------------------------------------------|---------------------------------|------------|---------------|---|--|--|--|--|
| RELATED ORDER - FPON100058 - Show Header |                                     |                                              |               |                                          |                                 |            |               |   |  |  |  |  |
| Line                                     | Туре                                | Product                                      | Date Required | Quantity                                 | Unit Price                      | Net Amount | Accept/Reject |   |  |  |  |  |
| 1                                        | Amended                             | Test Widget 50mm<br>ABC123 / TEST0132        | 22/11/2020    | 20 Each                                  | <del>NZD 7.95</del><br>NZD 8.00 | NZD160.00  | Accept        | 2 |  |  |  |  |
| 2                                        | Amended                             | Left Handed Screwdriver<br>ABC124 / TEST0133 | 22/11/2020    | 1 <del>Each</del><br>2 <mark>Each</mark> | NZD 10.00                       | NZD20.00   | Accept        | Τ |  |  |  |  |

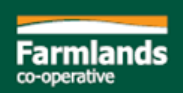

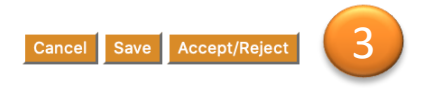

Z Select All

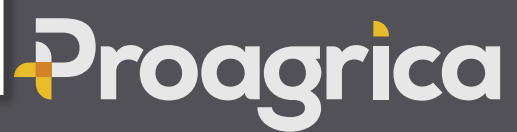

### SHIP

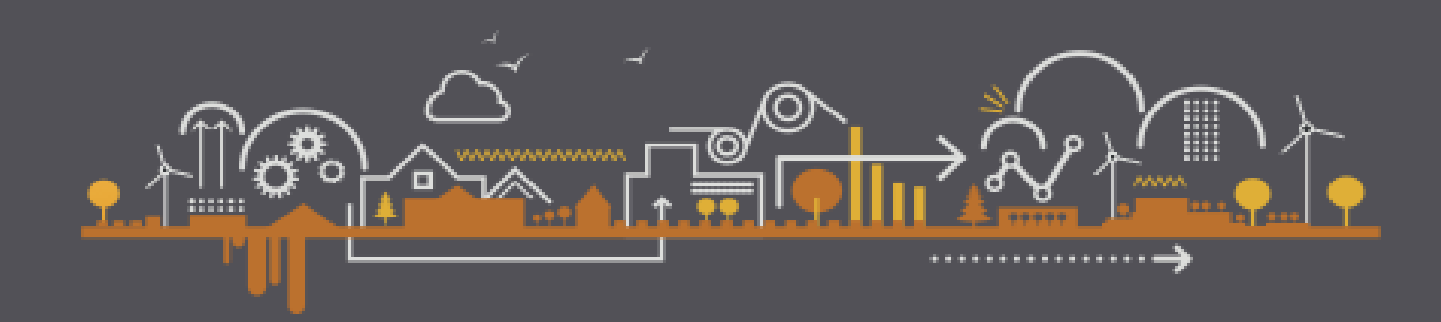

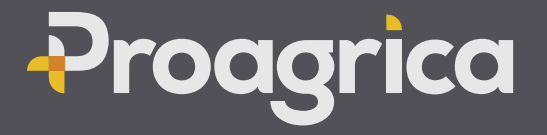

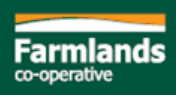

### Shipment

All Orders must have an EDI Shipment. (An order cannot be invoiced if not done) Double check the items that you are going to ship is on the Shipment. Partial Shipment can be done by just removing the tick or adjusting the quantity

- 1. From the Order click on Ship
- 2. Add Shipment Number / Packing slip number
- 3. Add Carrier Name and contact number (optional)
- 4. Add Notes if required
- 5. Check the details are correct and click on Send

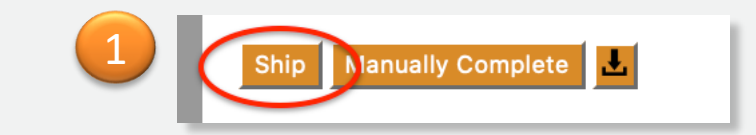

| Shipme                                         | ent DEL-1045643                                                                                                    |               |                                                                                                    |            | New |
|------------------------------------------------|----------------------------------------------------------------------------------------------------|---------------|----------------------------------------------------------------------------------------------------|------------|-----|
| Shipment<br>Carrier:<br>Notes:                 | Number:     DEL-1045643     Shipment Date:     22/11/2020     The livery Date:     18/11/2       ACME CARRIERS     Carrier Phone:     555 2368 | 020           | Customer     E       Farmlands NZ TEST     Retain the second second sec | ail Paeroa |     |
| <ul> <li>Select All</li> <li>RELATI</li> </ul> | ED ORDER - FPON100057 - Show Header                                                                                                    | Delliner Dete | Current the                                                                                                    | 4          |     |
| □ <b>1</b> (1)                                 | Test Widget 50mm<br>ABC123 / TEST0132                                                                                                    | 18/11/2020    | 20 Each *                                                                                                    | P          | ©   |
| <b>2</b> (2)                                   | Right Handed Screwdriver<br>ABC123 / TEST0134                                                                                                  | 18/11/2020    | 1 Each *                                                                                                    | P          | Ø   |
| Cancel                                         | Save Send Delete Add Order Remove selected lines Make sure status is alw                                                                       | rays sent     |                                                                                                    |            |     |

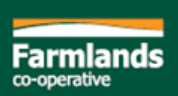

## INVOICE

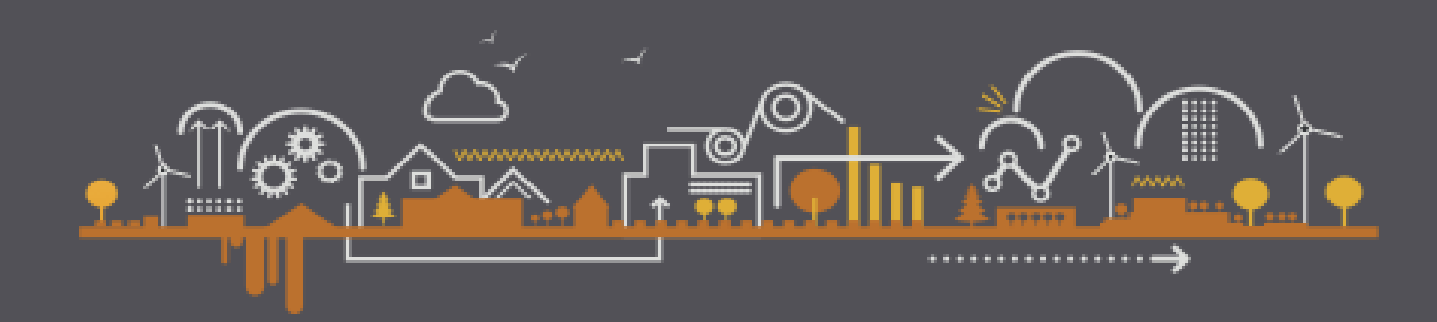

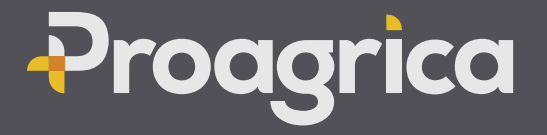

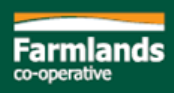

#### Invoice

All Invoices must be sent via Websupplier Each Shipment requires an Invoice Multiple Shipments per Order require multiple Invoices

- 1. From the Order click on Ship
- 2. Add the Invoice Number genr
- 3. The Shipment Number will be copied from the Shipment
- 4. Double check that it's the same as your internal invoice (Product, Quantity, Price). Invoice should be 100% the same as your internal invoice
- 5. Click on **Send** (a PDF copy does not need to be sent)

| Inv             | oice                        | e INV-277                      | 73834                                                   |                                          |                     |                                      |                          |        |      |        |
|-----------------|-----------------------------|--------------------------------|---------------------------------------------------------|------------------------------------------|---------------------|--------------------------------------|--------------------------|--------|------|--------|
| Inv<br>Sh<br>Pa | voice N<br>lipmen<br>lyment | Iumbe.<br>It Nu 3              | INV-2773834<br>DEL-1045643<br>30 days from end of month | Invoice Date:<br>Shipment Despatch Date: | 22/11/2020 <b>*</b> | Payment Due Date:<br>Tax Point Date: | 30/12/2020<br>22/11/2020 |        |      |        |
| - 0             | RELA                        | TED ORDER -                    | FPON100057 - Show Hea                                   | der<br>Quantity                          | Price               | Net                                  |                          | Тах    |      |        |
| 4               | (1)                         | Test Widget 50<br>ABC123 / TES | Omm<br>ST0132                                           | 20 Each *                                | NZD 7.95 *          | NZD15                                | 9.00                     | 15 % * | Proc | aorica |

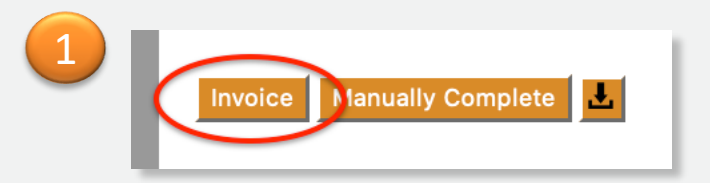

Cancel

### MANUALLY COMPLETE ORDERS

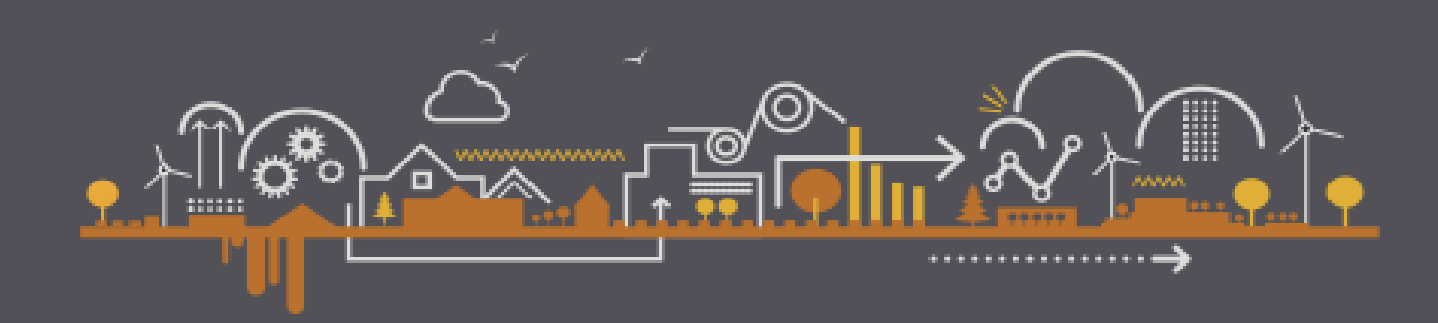

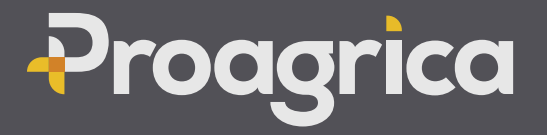

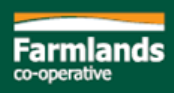

If an Order needs to be closed with no further processing use the Manually Complete Button. For example, Farmlands advise they wish to cancel an Order.

Warning, if you Manually Complete an order it is closed off, Farmlands will <u>not</u> be notified, and you will not be able to Confirm or Invoice the order.

You can undo the Manually Completion if you go back into the order and click on undo Manual Completion

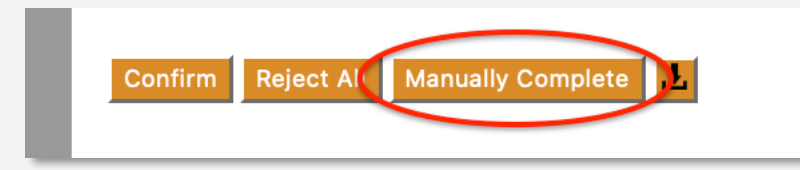

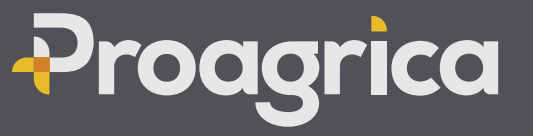

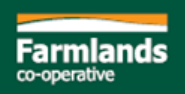

### **IMPORTANT NOTES**

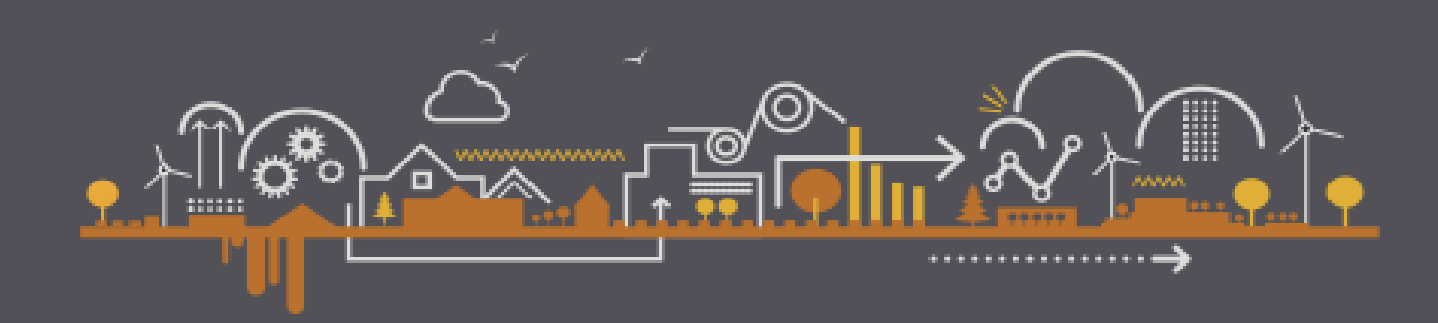

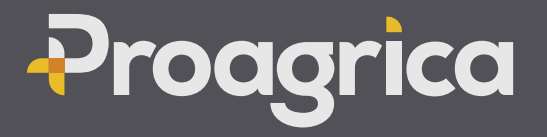

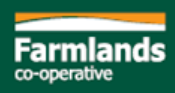

### **Important Notes**

- 1. Always check the following:
  - Product
  - Quantity
  - Price
- 2. If not 100% sure about something SAVE instead of SEND. Once you've clicked on **SEND** there is **NO WAY** to recall
- 3. If you Accidentally Confirmed or Rejected an order, contact Farmlands to resolve
- 4. You **can't go to the next step in the process if you haven't** clicked on **SEND**. Always double check under Related Documents to confirm a document is Saved or Sent
- 5. If you remove the Tick before doing a
  - Confirmation you will REJECT the line
  - Invoice you can ALWAYS GO BACK
- 6. Your **EDI invoice** should be the same as your **own invoice**.
- For Order related questions/changes email Farmlands
   <u>Purchase.Confirmations@farmlands.co.nz</u> and we will work together to resolve the
   Order issue
- 8. For Websupplier related assistance email **Support** on <u>apac.support@proagrica.com</u> or call us on NZ 0800 3900 99 or AU 02 8858 2400

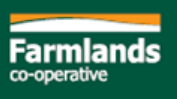

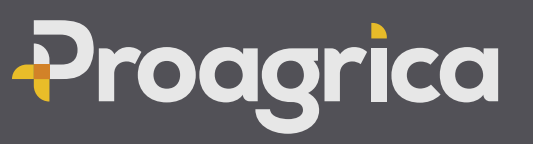

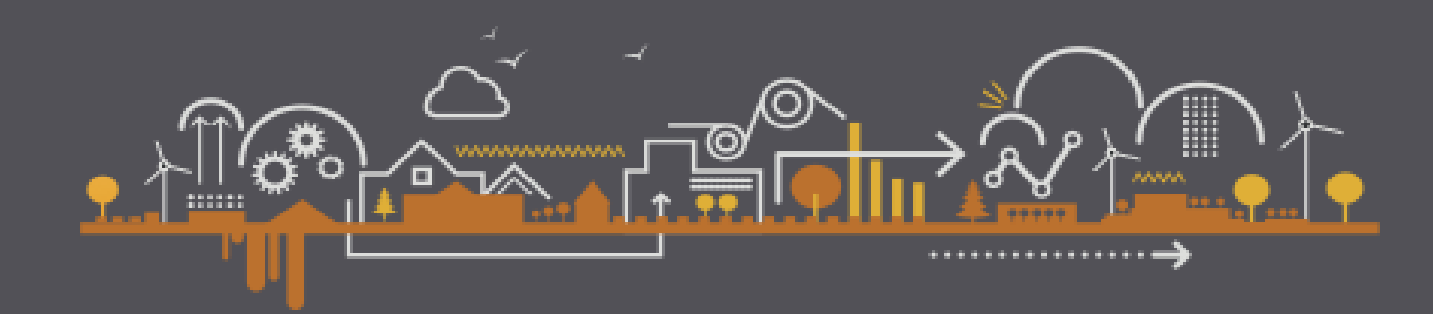

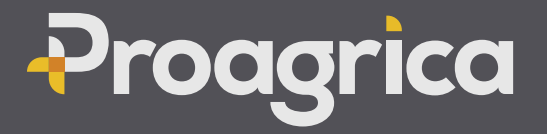

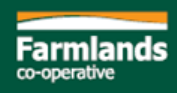